## Лабораторная работа № 8 «Назначение и интерфейс MS Excel 2007. Ввод данных и формул в ячейки электронной таблицы»

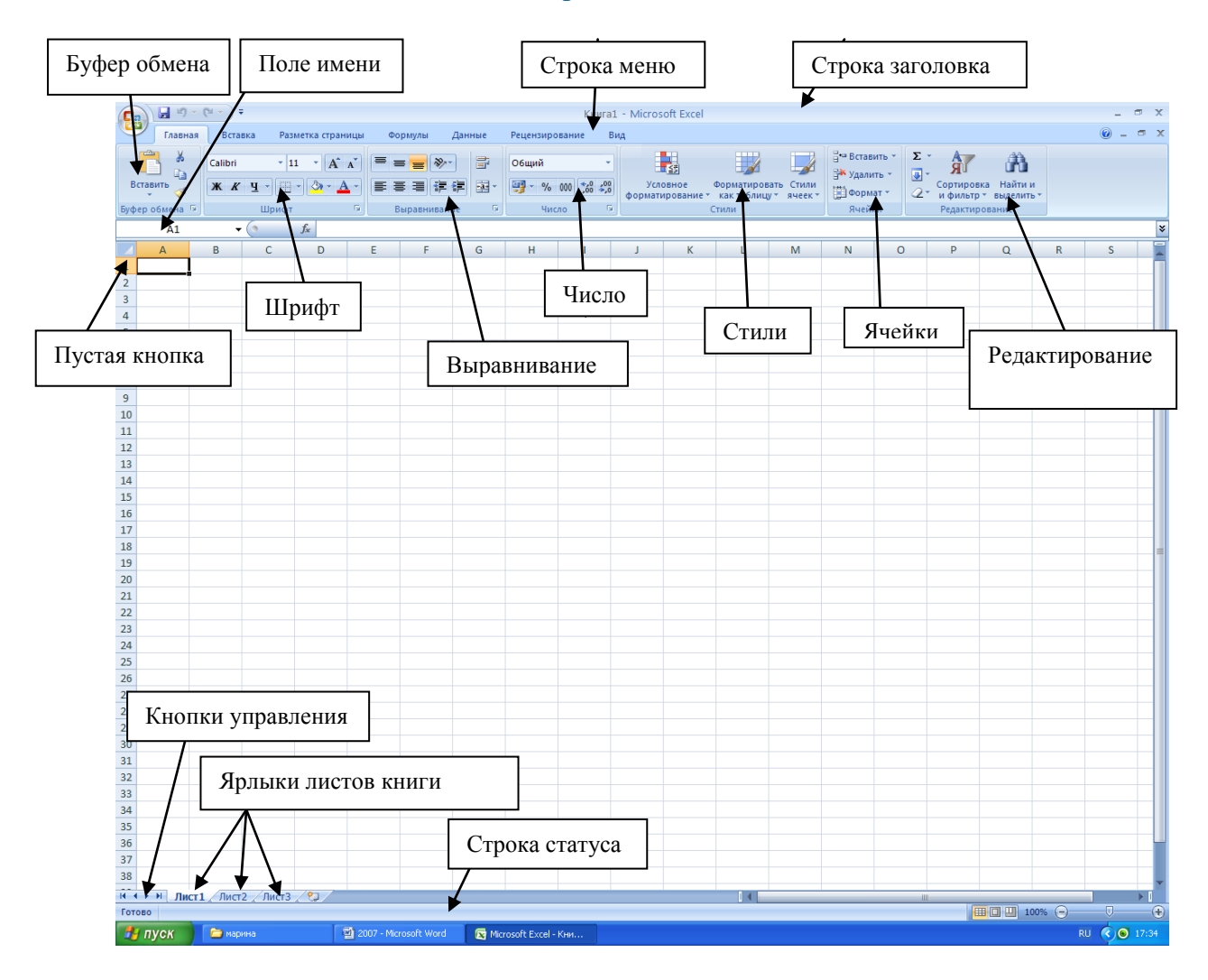

Задание: Выполните в таблице ввод необходимых данных и простейшие расчеты по данным.

## Технология выполнения задания:

- 1. Запустите программу Microsoft Excel 2007.
- 2. В ячейку **A2** введите текст "**Мой возраст**". В ячейку **B2** введите свой год рождения. В ячейку C2 введите текущий год.

**Внимание!** Обратите внимание на то, что в MS Excel 2007 текстовые данные выравниваются по левому краю, а числа и даты – по правому краю.

3. Введите в ячейку **D2** формулу для вычисления Вашего возраста в текущем году (= **C2-B2**).

**Внимание!** Ввод формул всегда начинается со знака равенства «=». Адреса ячеек нужно вводить латинскими буквами без пробелов. Адреса ячеек можно вводить в формулы без использования клавиатуры, а просто щелкая мышкой по соответствующим ячейкам.

- 4. Выделите ячейку **С2.** Введите номер следующего года. Обратите внимание, перерасчет в ячейке **D2** произошел автоматически.
- 5. Определите свой возраст в 2025 году. Для этого замените год в ячейке С2 на 2025.
- 6. Очистите содержимое любой ячейки командой **Delete.**
- 7. Сохраните результаты работы командой Кнопка Офиса Сохранить.

Самостоятельная работа: Посчитайте, используя ЭТ, хватит ли вам 200 рублей, чтоб купить все продукты, хватит ли купить чипсы за 25 рублей?

| N⁰ | Наименование | Цена в рублях | Количество | Стоимость |
|----|--------------|---------------|------------|-----------|
| 1  | Хлеб         | 18            | 2          |           |
| 2  | Кофе         | 8             | 5          |           |
| 3  | Молоко       | 35            | 2          |           |
| 4  | Пельмени     | 60            | 1          |           |
| 5  | Чипсы        | 25            | 1          |           |